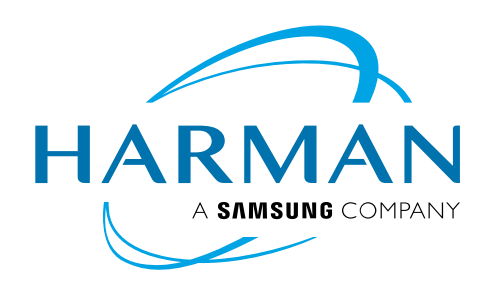

| Tech    | 💄 Guest | 🕩 Log |  |  |
|---------|---------|-------|--|--|
| Support | In      |       |  |  |
|         | Searc   | Q     |  |  |

<u>Help Center</u> / Using the Headphone Jack on the UI Mixer as 2 Additional Aux Outputs

## Using the Headphone Jack on the Ui Mixer as 2 Additional Aux Outputs

Rating ★★★★★ | 1 <u>Technical Support Guide</u>

The Ui mixer's headphone jack(s) can be used for 2 additional AUX outputs. The Ui12 and Ui16 use both jacks. Ui24 allows selectable patching.

A special cable must be used in this configuration. Because you are routing out through a Stereo headphone jack, the signal will be unbalanced with 1 Aux mix on the headphone's Left channel and another Aux mix on the headphone's Right channel. A ¼" TRS to Dual Mono unbalanced XLR cable needs to be purchased or created. This will connect the Hot or Pin 2 of the first XLR to the Tip of the ¼" jack and Pin 2 of the 2<sup>nd</sup> XLR will connect to the Ring on the ¼" jack. Sleeve, or ground of the ¼" jack will connect to both Pin 1 and Pin 3 on <u>both</u> XLR connectors. The connection is unbalanced so the length should not exceed 20 feet.

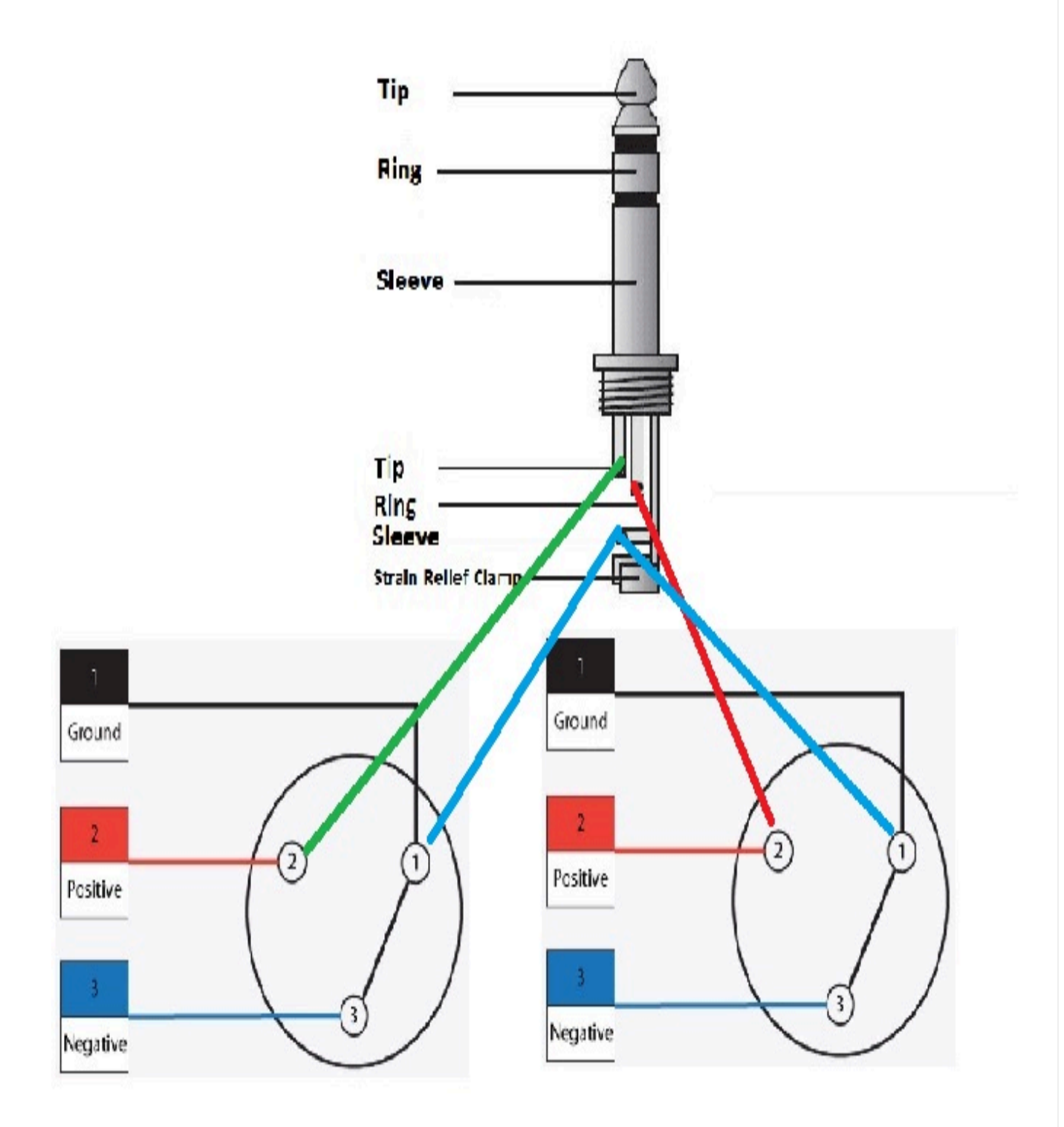

Tip will connect to Pin 2 of the first XLR male. Ring will connect to Pin 2 of the second XLR male. Sleeve will connect to both Pins 1 & 3 on both XLR males. Ui12 and Ui 16 will send the extra 2 Aux signals from BOTH headphone jacks. You can set the headphone jack to be the mixer's extra 2 Auxes in Settings/Settings. Under Global: Headphones Out, select AUX.

| MIX/GAIN EDI            | T AUX SENDS                    |                         | _                                             | _              | =              | - hit = 1 | 7    |
|-------------------------|--------------------------------|-------------------------|-----------------------------------------------|----------------|----------------|-----------|------|
|                         |                                |                         |                                               | NETWORK ACCESS | SHOWS SETTINGS | ABOUT 0.0 | ыв ' |
| GLOBAL:                 |                                |                         |                                               |                |                |           |      |
| HEADPHONES OUT:         | MASTER/SOLO AUX                |                         |                                               |                |                |           | ۲    |
| SOLO ROUTING:           | DISABLED MASTER                |                         |                                               |                |                | ĨĒ        |      |
| SOLO MODE:              | SINGLE MULTIPLE                |                         |                                               |                |                |           |      |
| SOLO TYPE:              | AFL PFL                        |                         |                                               |                |                | -12       |      |
| RECORD MODE:            | 32 bit 24 bit 16 bit           |                         |                                               |                |                | -24       |      |
| GLOBAL AUX SEND POINT:  | PRE PROCESSING POST PROCESSING |                         |                                               |                |                |           | T    |
| GUI PERFORMANCE:        |                                | SYNC S                  | ELECTED CHANNEL                               |                |                |           |      |
| FRAME RATE:             | FULL 1/2 1/3 1/4               | OFI                     | ON                                            |                |                | -0        |      |
| DISABLE RESCALING:      | OFFON                          | SYNC ID:                | SYNC_ID                                       |                |                | 50        |      |
| DISABLE LED METERS:     | OFFON                          |                         |                                               |                |                |           |      |
| LOCAL:                  |                                |                         |                                               |                |                |           |      |
| MASTER LOCK:            | OFF ON                         |                         | N22 7723                                      |                |                | -70       |      |
| METER QUANTISATION:     | OFF ON                         | BUTTON FUNCTION         |                                               |                |                |           |      |
| FADER GLOW:             | OFF THIN NORM                  | UPDATE CURRENT SNAPSHOT | $\begin{array}{c} 0 \\ 0 \\ 0 \\ \end{array}$ |                |                |           |      |
| DISABLE VU INPUT LEVEL: | OFF                            | PLAY                    | Õ                                             |                |                | 10<br>29  |      |
| DISABLE VU PEAK:        | OFF ON                         | RECORD                  | $\bigcirc$                                    |                |                | LR        | 0    |

Ui24R will allow patching to either channel of either headphone jack. Under Settings/Patching, select HW OUTS on left and MASTERS on top.

Notice the normal patch with the 2 headphone busses connected to the 2 headphone jacks.

|            | MIX/GAIN | EDIT 🏠    | <b>AUX</b> SENDS | FXSENDS            | Þ 🧕                                                                                                    |                      | _       | _ | _ | _       | _        | _    | _        | 1        | 🗖        | Init =        | Ui       |
|------------|----------|-----------|------------------|--------------------|----------------------------------------------------------------------------------------------------|----------------------|---------|---|---|---------|----------|------|----------|----------|----------|---------------|----------|
|            |          |           |                  |                    |                                                                                                    |                      |         |   |   |         |          | NETW | DRK ACCE | SS SHOWS | SETTINGS | PATCHING      | ABOUT    |
| < BACK     | HW       | INS US8-4 | USB-DAV<br>1-16  | V USB-DAW<br>17-32 | CASCADE<br>INS 1-16                                                                                             | CASCADE<br>INS 17-32 | MASTERS |   |   | ulus-st | la di bi |      |          |          |          | 50            | UNDCHECK |
|            |          |           |                  |                    |                                                                                                    |                      |         |   |   |         |          |      | HD1L     | HD1R     |          |               |          |
| CHANNELS   |          |           |                  |                    |                                                                                                    |                      |         |   |   |         |          |      |          |          |          | $\rightarrow$ | MASTER L |
|            |          |           | +                |                    |                                                                                                    |                      |         |   |   |         |          |      |          |          |          |               | AUX 1    |
| HW OUTS    |          |           |                  |                    |                                                                                                    |                      |         |   |   |         |          |      |          |          |          |               | AUX 2    |
| CASCADE    |          |           |                  |                    |                                                                                                    |                      |         |   |   |         |          |      |          |          |          | $\rightarrow$ | AUX 3    |
| OUTS       |          |           |                  |                    | The second second second second second second second second second second second second second second second se | -                    |         |   |   |         |          |      |          |          |          | <b>→</b>      | AUX 4    |
| SOUNDCHECK |          |           |                  |                    |                                                                                                    | Í                    |         | - |   |         |          |      |          |          |          |               | AUX 5    |
|            |          |           |                  |                    |                                                                                                    |                      |         |   |   |         |          |      |          |          |          |               | AUX 6    |
|            |          |           |                  |                    |                                                                                                    |                      |         |   |   |         |          |      |          |          |          |               | AUX 7    |
|            |          |           |                  |                    |                                                                                                    |                      |         |   |   |         |          |      |          |          |          |               | AUX 8    |
|            |          |           |                  |                    |                                                                                                    |                      |         |   |   |         |          |      |          |          |          | $\rightarrow$ | H1L      |
|            |          |           |                  |                    |                                                                                                    |                      |         |   |   |         |          |      |          |          |          | $\rightarrow$ |          |
|            |          |           |                  |                    |                                                                                                    |                      |         |   |   |         |          |      |          |          |          | $\rightarrow$ |          |
|            |          |           |                  |                    |                                                                                                    |                      |         |   |   |         |          |      |          |          |          |               | H2R      |

To patch the extra Auxes, select those aux outs to either sets of headphone outputs. It is best to pick as a pair, selecting 1 connection on each jack would not work with this cabling.

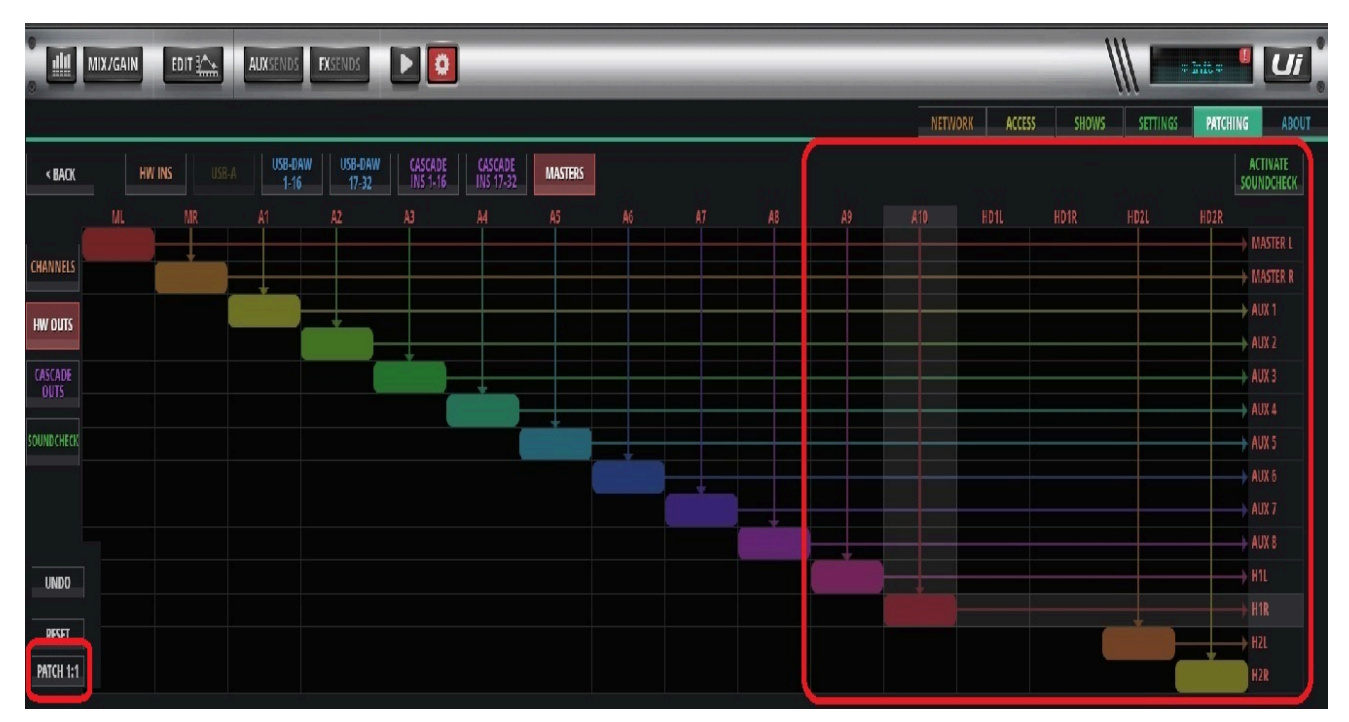

# To return to default, click the PATCH 1:1 button at bottom left.

Note: The levels coming from the headphone jack are at a different level then typical line signals because they

are intended to drive headphones. Please use caution when turning up the headphone levels to avoid distortion or damage to equipment.

#### Downloads

#### Product

Soundcraft Soundcraft -> Mixer -> Ui Series

Ui

#### Topic

**Configuring** 

### **Related Articles**

Creating a Manual Ethernet Connection to the Soundcraft Ui

Setting Passwords in the Soundcraft Ui

Integrate an External Router to Your Ui Mixer

Ui24R - Multitrack Recording with a DAW

Firmware Update v3.0 Overview for the Ui24R

Overview of the Ui Series

Unboxing & Getting Started with the Ui Series

Last modified at 4/8/2024 2:09 PM by PRO Knowledge Base